## Procédure pour décompresser le fichier « LANGAGE-MATERNELLE »

1) Après avoir cliqué sur le lien, une fenêtre s'ouvre, sélectionnez « Ouvrir avec 7-Zip ».

| tude d'ouvrir un document zippé, nous vous conseillons | Ouverture de LANGAGE-MATERNELLE.zip                                                                                                    |
|--------------------------------------------------------|----------------------------------------------------------------------------------------------------|
| du pas à pas suivant.                                  | Vous avez choisi d'ouvrir :<br>Z LANGAGE-MATERNELLE.zip                                                                                              |
| Pas à pas pour décompresser le document zippé          | qui est un fichier de type : zip File (26,6 Mo)<br>à partir de : http://besancon3.circo25.ac-besancon.fr<br>Que doit faire Firefox avec ce fichier ? |
| Le langage à l'école maternelle                        | Quvrir avec 7-Zip File Manager (défaut) Enregistrer le fichier Ioujours effectuer cette action pour ce type de fichier.                              |
|                                                        | OK Annuler                                                                                                    |

2) A l'ouverture de la fenêtre « 7-Zip », le dossier « LANGAGE-MATERNELLE » apparaît. Dans le bandeau au dessus, cliquez sur « extraire » avec le bouton [-].

| C:\Use                                                          | ers\poula | ain∖AppData` | \Local\Ter   | np\LANGAGE-N | ATERNELLE- | 2.zip\    |              |     |
|-----------------------------------------------------------------|-----------|--------------|--------------|--------------|------------|-----------|--------------|-----|
| Fichier                                                         | Édition   | Affichage    | Favoris      | Outils Aide  |            |           |              |     |
| ÷                                                               |           | -            | $\checkmark$ | •            | →          | ×         | ñ            |     |
| Ajoutei                                                         | E         | xtraire      | Tester       | Copier       | Déplacer   | Supprimer | Informations |     |
| 1 C:\Users\poulain\AppData\Local\Temp\LANGAGE-MATERNELLE-2.zip\ |           |              |              |              |            |           |              |     |
| Nom                                                             |           |              |              |              |            |           | Taille       | Cor |
| 🛛 📙 LANG                                                        | AGE MA    | TERNELLE     |              |              |            |           | 28 280 800   | 27  |
|                                                                 |           |              |              |              |            |           |              |     |

3) Une fenêtre « Copier » apparaît : cliquez sur le bouton [...] pour accéder à l'arborescence. La fenêtre « Rechercher un dossier » vous permet de choisir l'endroit où vous allez déposer le dossier. Mémorisez bien l'endroit où vous l'avez déposé.

| IL C:\Users\poulain\AppData\Local\Temp\LANGAGE-MATERNELLE-2.zip\                     | C:\Users\poulain\AppData\Local\Temp\LANGAGE-MATERNELLE-2.zip\                  |
|--------------------------------------------------------------------------------------|--------------------------------------------------------------------------------|
| Fichier Edition Affichage Favoris Outils Aide                                        | Copier 🗖 🖻                                                                     |
| Ajouter Extraire Tester Copier Déplacer Supprimer Information                        | Copier dans :                                                                  |
| 😰 🖾 C:\Users\poulain\AppData\Local\Temp\LANGAGE-MATERNELLE-2.zip\                    | C:\Users\poulain\AppData\Local\Temp\                                           |
|                                                                                      | Dossiers: 1 (28 280<br>Rechercher un dossier                                   |
| Conjer dans :                                                                        | C:\Users\poulain\App<br>LANGAGE MATERN Sélectionnez le dossier de destination. |
| C:\Users\poulain\AppData\Local\Temp\                                                 |                                                                                |
| Dossiers: 1 (28 280 800 octets )                                                     | P 📴 Favoris                                                                    |
| C:\Users\poulain\AppData\Local\Temp\LANGAGE-MATERNELLE-2.zip\<br>LANGAGE_MATERNELLE\ | Liens                                                                          |
|                                                                                      | Mes documents                                                                  |
|                                                                                      | Des images 100 million                                                         |
|                                                                                      | Parties enregistrées                                                           |
|                                                                                      | Recherches                                                                     |
|                                                                                      | 0 objet(s) sélection                                                           |
|                                                                                      | Créer un nouveau dossier OK Annuler                                            |

4, Une fois le fichier enregistré, fermez la fenêtre du zip en cliquant sur la croix dans la case rouge en haut à droite de la fenêtre.

5, Ensuite vous allez ouvrir le dossier à l'endroit où vous l'avez déposé. Cliquez directement sur le fichier « ECRIRE AU CYCLE 2.odt ». Il n'est pas nécessaire d'ouvrir les deux autres dossiers « fiches\_situations\_exemples » et « icones » : ils contiennent les fichiers qui sont en lien avec le document que vous venez d'ouvrir.

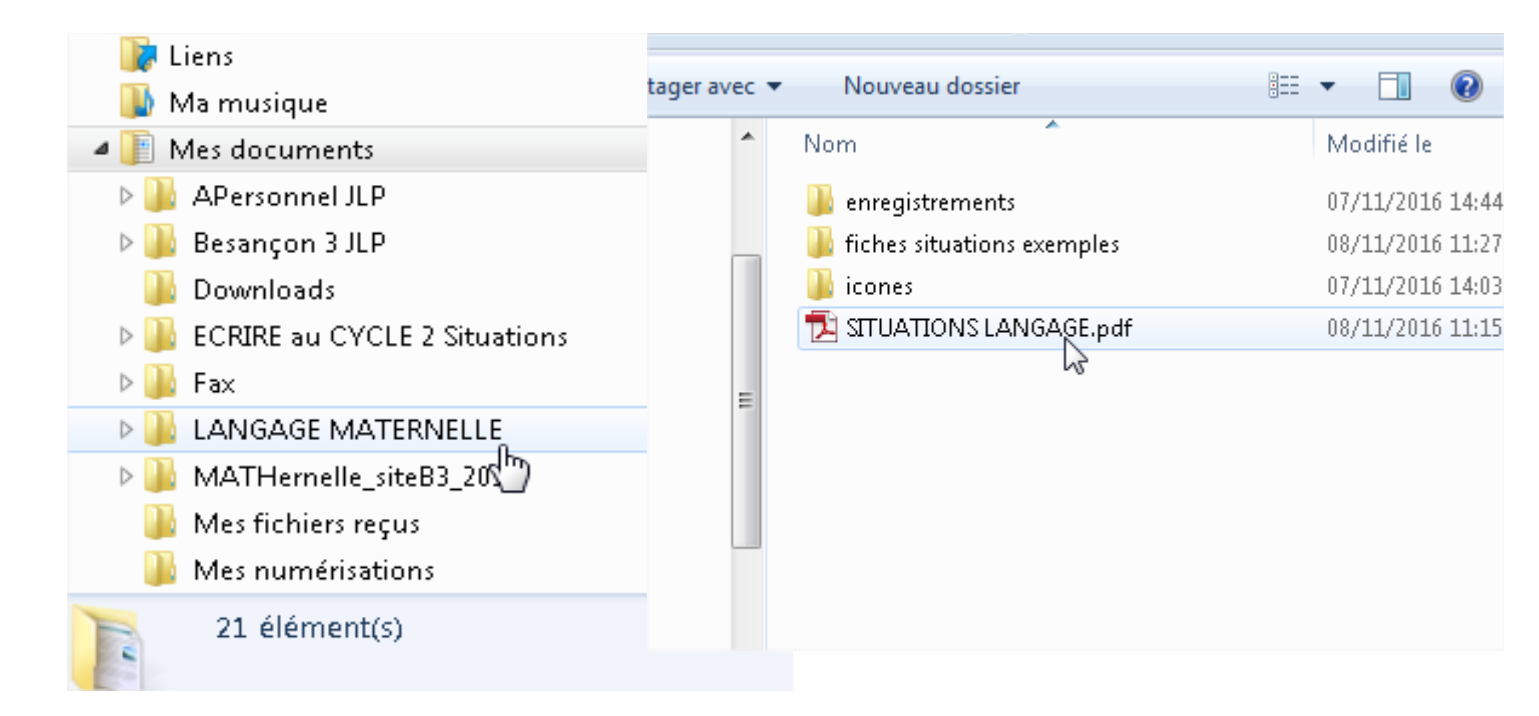

6, En remontant le document, vous trouverez un tableau avec des liens hypertextes qui apparaissent en caractère bleu souligné : pour accéder à la fiche correspondante, il suffit de cliquer dessus en appuyant en même temps sur la touche [Ctrl].

| <u>A partir d'un récit fictionnel</u> |                                                                                                    |  |  |  |
|---------------------------------------|----------------------------------------------------------------------------------------------------|--|--|--|
|                                       | 1 - FICHES DE SITUATIONS                                                                                   |  |  |  |
|                                       | <u>L'histoire de Cromignon</u>                                                                             |  |  |  |
|                                       | file:///C:/Users/grandperrin/Desktop/LANGAGE%20MATERNEL<br>LE/fiches%20situations%20exemples/Cromignon.odt |  |  |  |

Bonne lecture.

Si malgré ce pas à pas, vous avez des problème d'accès à ce document, n'hésitez pas à nous joindre à la circonscription.